05/10/2018 12:22 p. m.

|     |                 |                          |         | GERENCIA DE SEGUIMIENTO NO<br>REVISIÓN DE EXPED<br>CÉDULA DE SEG | IMATIVO DE LOS PROGRAMAS DE APOYO<br>ENTES DE APOYO EXTERNOS<br>UIMIENTO NORMATIVO |                          |                            |                            |                                   |                             |               | Fecha del Reporte<br>05-oct-2018 |                                   |                | NDD<br>NCITRA NACIONAL<br>ISSARDSLIO A GROPPECUARDO,<br>AL, FORESTAL Y PESQUERO |
|-----|-----------------|--------------------------|---------|------------------------------------------------------------------|------------------------------------------------------------------------------------|--------------------------|----------------------------|----------------------------|-----------------------------------|-----------------------------|---------------|----------------------------------|-----------------------------------|----------------|---------------------------------------------------------------------------------|
| No. | FOLIO<br>DON RU | COORDINACIÓN<br>REGIONAL | AGENCIA | BENEFICIARIO                                                     | NOMBRE DEL APOYO                                                                   | MONTO DEL<br>APOYO<br>\$ | MONTO DEL<br>CRÉDITO<br>\$ | MONTO<br>APORT BENEF<br>\$ | COSTO TOTAL<br>DEL PROYECTO<br>\$ | TOTAL<br>ÁREAS DE<br>OPORT. | ATENDIDA<br>S | CONTINÚ<br>A                     | SIN ÁREAS<br>DE<br>OPRTUNID<br>AD | PENDIENT<br>ES | REQUERI<br>MIENTO                                                               |
| 1   | 2               | 3                        | 4       | 5                                                                | 6                                                                                  | $\bigcirc$               | 8                          | 9                          | 10                                | 11                          | 12            | 13                               | 14)                               | (15)           | 16                                                                              |
| 1   |                 |                          |         |                                                                  |                                                                                    |                          |                            |                            | 0.00                              | 0                           | 0             | 0                                | 0                                 | 0              | 0                                                                               |
| 2   |                 |                          |         |                                                                  |                                                                                    |                          |                            |                            | 0.00                              | 0                           | 0             | 0                                | 0                                 | 0              | 0                                                                               |
| 3   |                 |                          |         |                                                                  |                                                                                    |                          |                            |                            | 0.00                              | 0                           | 0             | 0                                | 0                                 | 0              | 0                                                                               |
| 4   |                 |                          |         |                                                                  |                                                                                    |                          |                            |                            | 0.00                              | 0                           | 0             | 0                                | 0                                 | 0              | 0                                                                               |
| 5   |                 |                          |         |                                                                  |                                                                                    |                          |                            |                            | 0.00                              | 0                           | 0             | 0                                | 0                                 | 0              | 0                                                                               |
| 6   |                 |                          |         |                                                                  |                                                                                    |                          |                            |                            | 0.00                              | 0                           | 0             | 0                                | 0                                 | 0              | 0                                                                               |
| 7   |                 |                          |         |                                                                  |                                                                                    |                          |                            |                            | 0.00                              | 0                           | 0             | 0                                | 0                                 | 0              | 0                                                                               |
| 8   |                 |                          |         |                                                                  |                                                                                    |                          |                            |                            | 0.00                              | 0                           | 0             | 0                                | 0                                 | 0              | 0                                                                               |
| 9   |                 |                          |         |                                                                  |                                                                                    |                          |                            |                            | 0.00                              | 0                           | 0             | 0                                | 0                                 | 0              | 0                                                                               |
| 10  |                 |                          |         |                                                                  |                                                                                    |                          |                            |                            | 0.00                              | 0                           | 0             | 0                                | 0                                 | 0              | 0                                                                               |
|     |                 |                          |         |                                                                  |                                                                                    |                          |                            |                            |                                   |                             |               |                                  |                                   |                |                                                                                 |
|     |                 |                          |         |                                                                  | Resumen 1                                                                          | 0                        | 0                          | 0                          | 0                                 | 0                           | 0             | 0                                | 0                                 | 0              | 0                                                                               |

|     | GERENCIA DE SEGUIMIENTO NORMATIVO DE LOS PROGRAMAS DE APOYO    Fecha del Reporte      REVISIÓN DE EXPEDIENTES DE APOYO EXTERNOS    Fecha del Reporte      CÉDULA DE SEGUIMIENTO NORMATIVO    05-oct-2018 |                          |         |              |          |                     |                          |                                    | FIND<br>TRANSIERA NACIONAL<br>TRANSIERA NACIONAL<br>REPLAL, FORISTAL Y PEQUIERO |                                  |                                        |         |
|-----|----------------------------------------------------------------------------------------------------|--------------------------|---------|--------------|----------|---------------------|--------------------------|------------------------------------|---------------------------------------------------------------------------------|----------------------------------|----------------------------------------|---------|
| No. | FOLIO<br>DON RU                                                                                                    | COORDINACIÓN<br>REGIONAL | AGENCIA | BENEFICIARIO | PROGRAMA | NOMBRE DEL<br>APOYO | MONTO DEL<br>APOYO<br>\$ | FECHA<br>RECEPCIÓN DE<br>SOLICITUD | CLASIFICACIÓN DEL ÁREA DE<br>OPORTUNIDAD ETAPA                                  | ÁREA DE OPORTUNIDAD<br>DETECTADA | DESCRIPCIÓN DEL ÁREA DE<br>OPORTUNIDAD | ESTATUS |
| 1   | 2                                                                                                    | 3                        | 4       | 5            | 6        | 1                   | 8                        | 9                                  | 10                                                                              | (1)                              | 12                                     | 13      |
|     |                                                                                                    |                          |         |              |          |                     |                          |                                    |                                                                                 |                                  |                                        |         |
|     |                                                                                                    |                          |         |              |          |                     |                          |                                    |                                                                                 |                                  |                                        |         |
|     |                                                                                                    |                          |         |              |          |                     |                          |                                    |                                                                                 |                                  |                                        |         |
|     |                                                                                                    |                          |         |              |          |                     |                          |                                    |                                                                                 |                                  |                                        |         |
|     |                                                                                                    |                          |         |              |          |                     |                          |                                    |                                                                                 |                                  |                                        |         |
|     |                                                                                                    |                          |         |              |          |                     |                          |                                    |                                                                                 |                                  |                                        |         |
|     |                                                                                                    |                          |         |              |          |                     |                          |                                    |                                                                                 |                                  |                                        |         |
|     |                                                                                                    |                          |         |              |          |                     |                          |                                    |                                                                                 |                                  |                                        |         |
|     |                                                                                                    |                          |         |              |          |                     |                          |                                    |                                                                                 |                                  |                                        |         |
|     |                                                                                                    |                          |         |              |          |                     |                          |                                    |                                                                                 |                                  |                                        |         |

| Resumen 14           |   |  |  |  |  |  |  |
|----------------------|---|--|--|--|--|--|--|
| Requerimiento        | 0 |  |  |  |  |  |  |
| Áreas de oportunidad | 0 |  |  |  |  |  |  |

Página 1 de 1

#### 05/10/2018 12:23 p. m.

### A) "Reporte"

- No.: Esta celda indica el número consecutivo asignado a cada solicitud.
- FOLIO DON RU: El usuario deberá capturar el número de folio asignado en el sistema Don Ru.
- COORDINACIÓN REGIONAL: El usuario deberá capturar la Coordinación Regional a la que corresponde la solicitud a revisar.
- 4) AGENCIA: El usuario deberá capturar la Agencia a la que corresponde la solicitud a revisar.
- 5) **BENEFICIARIO**:

El usuario deberá capturar el nombre del Beneficiario al que corresponde la solicitud a revisar.

- 6) NOMBRE DEL APOYO:
  El usuario deberá capturar el nombre del apoyo o incentivo al que corresponde la solicitud a revisar.
- MONTO DEL APOYO:
  El usuario deberá capturar el monto del apoyo o incentivo al que corresponde la solicitud a revisar.
- 8) MONTO DEL CRÉDITO:
  El usuario deberá capturar el monto del crédito al que corresponde la solicitud a revisar.
- MONTO APORT BENEF:
  El usuario deberá capturar el monto de la aportación del Beneficiario al que corresponde la solicitud a revisar.
- 10) COSTO TOTAL DEL PROYECTO: Esta celda indicará de manera automática la suma de los montos de la estructura financiera.
- 11) TOTAL ÁREAS DE OPORT.:

Esta celda indicará de manera automática el número áreas de oportunidad detectadas, con base a la información que se presenta en la hoja "Cédula".

12) ATENDIDAS:

Esta celda indicará de manera automática el número áreas de oportunidad que se encuentran con estatus de "ATENDIDAS", con base a la información que se presenta en la hoja "Cédula".

13) CONTINÚA:

Esta celda indicará de manera automática el número áreas de oportunidad que se encuentran con estatus de "CONTINÚA", con base a la información que se presenta en la hoja "Cédula".

### 14) SIN ÁREAS DE OPORTUNIDAD:

Esta celda indicará de manera automática el número áreas de oportunidad que se encuentran con estatus de "SIN ÁREAS DE OPORTUNIDAD", con base a la información que se presenta en la hoja "Cédula".

#### 15) PENDIENTES:

Esta celda indicará de manera automática la suma de las áreas de oportunidad que se encuentran con estatus de "DETECTADAS", "PERSISTE" y "PARCIALMENTE ATENDIDA", con base a la información que se presenta en la hoja "Cédula".

#### 16) REQUERIMIENTO:

Esta celda indicará de manera automática el número áreas de oportunidad que se encuentran con estatus de "REQUERIMIENTO", con base a la información que se presenta en la hoja "Cédula".

## 17) RESUMEN:

En estas celdas se presentarán los totales de los montos de la estructura financiera como de las áreas de oportunidad.

# B) "Cédula"

1) No.:

Esta celda indicará de manera automática el número asignado a cada solicitud, con base a la información que se describió en la hoja "Reporte".

2) FOLIO DON RU: El usuario deberá capturar el número de folio asignado en el sistema Don Ru.

## 3) COORDINACIÓN REGIONAL:

Esta celda indicará de manera automática la Coordinación Regional a la que corresponde, con base a la información que se describió en la hoja "Reporte".

4) AGENCIA:

Esta celda indicará de manera automática la Agencia a la que corresponde, con base a la información que se describió en la hoja "Reporte".

5) BENEFICIARIO:

Esta celda indicará de manera automática el nombre del beneficiario, con base a la información que se describió en la hoja "Reporte".

6) PROGRAMA:

Esta celda indicará de manera automática el nombre del Programa, con base a la información que se describió en la hoja "Reporte".

7) NOMBRE DEL APOYO:

Esta celda indicará de manera automática el nombre del apoyo o incentivo, con base a la información que se describió en la hoja "Reporte".

## 8) MONTO DEL APOYO:

Esta celda indicará de manera automática el monto del apoyo o incentivo, con base a la información que se describió en la hoja "Reporte".

- 9) FECHA RECEPCIÓN DE SOLICITUD:
  El usuario deberá capturar la fecha de recepción de la solicitud, la cual deberá coincidir con la fecha del sello de recepción de dicha solicitud.
- CLASIFICACIÓN DEL ÁREA DE OPORTUNIDAD ETAPA: Esta celda indicará de manera automática la etapa a la cual corresponde el área de oportunidad detectada.
- 11) ÁREA DE OPORTUNIDAD DETECTADA:

El usuario deberá seleccionar de las opciones que aparecen en la lista desplegable el documento que detectó como área de oportunidad.

12) DESCRIPCIÓN DEL ÁREA DE OPORTUNIDAD:

El usuario deberá describir de manera clara y lo más breve posible el área de oportunidad detectada, en su caso indicar el fundamento normativo en el cual se incurrió.

# 13) ESTATUS:

El usuario deberá seleccionar de las opciones que aparecen en la lista desplegable el estatus en la que se encuentra el área de oportunidad detectada, de acuerdo a lo siguiente:

- SIN AREAS DE OPORTUNIDAD: Cuando en la revisión no se detectó ningún área de oportunidad deberá seleccionar esta opción.
- > **DETECTADA**: Aplica cuando se detecta un área de oportunidad de manera inicial.
- ATENDIDA: Aplica cuando la Agencia solventó o aclaró el área de oportunidad detectada.
- PARCIALMENTE ATENDIDA: Aplica cuando la Agencia solventó o aclaró parte el área de oportunidad detectada o cuando derivado del documento(s) presentado se detectó una nueva área de oportunidad.
- PERSISTE: Aplica cuando la Agencia presenta documentos para solventar o aclara el área de oportunidad detectada, sin que sea satisfactoria para determinarla como atendida.
- REQUERIMIENTO: Aplica cuando el usuario que revisó el expediente necesita alguna información o aclaración, para poder determinar si es o no procedente un área de oportunidad.
- CONTINÚA: Aplica cuando alguna de las áreas de oportunidad detectadas ya no podrá solventarse.

## 14) RESUMEN:

En estas celdas se presentará un resumen del total de las áreas de oportunidad detectadas, con base al estatus que guarde cada área de oportunidad.